- 1 Lernziele
- 2 Formular "Lieferanten-Stammblatt" aufrufen

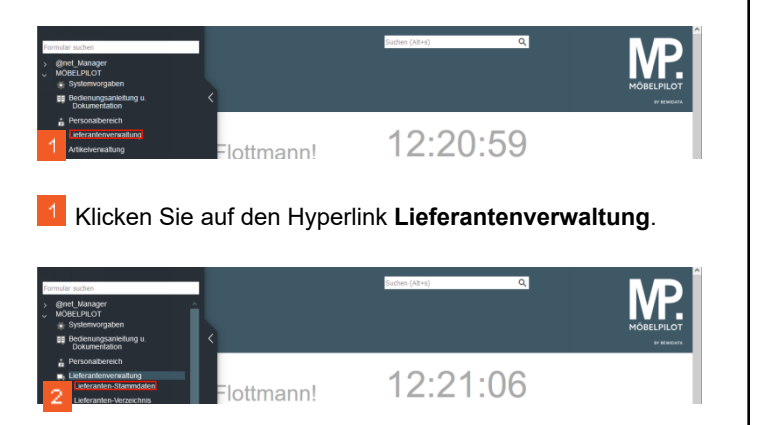

2 Klicken Sie auf den Hyperlink Lieferanten-Stammdaten.

|        | anten-Stammdaten Us Flotmann                                                                        |                    |
|--------|----------------------------------------------------------------------------------------------------|--------------------|
| Allger | en* Information Bankverbind u FBu Kalkulation* Prolling<br>Israntee-Mr.<br>Prostonerf<br>Prostonerf | antenderstellungen |

**3** Geben Sie **74530** im Feld **Lieferanten-Nr.** ein.

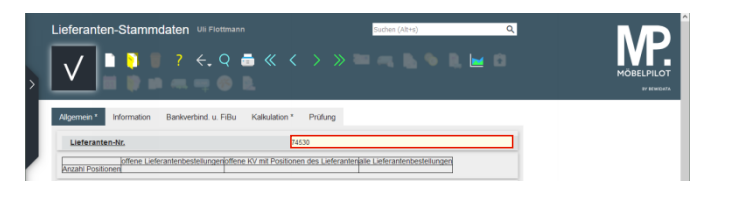

📼 Drücken Sie die Taste 🛅.

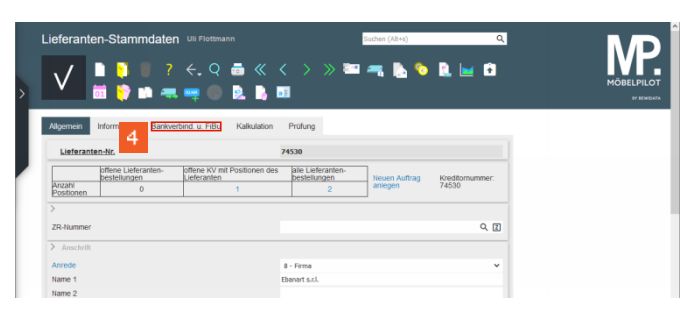

Klicken Sie auf die Registerkarte Bankverbind. u. FiBu.

| ieferanten           | -Stan                  | nmda    | iten             |         |                  |               |          |     |                 |        |                 | Suche | n (Alt+        | 4)     |   |                  |     | (    |
|----------------------|------------------------|---------|------------------|---------|------------------|---------------|----------|-----|-----------------|--------|-----------------|-------|----------------|--------|---|------------------|-----|------|
| $\checkmark$         |                        |         | ?<br><del></del> | ←.<br>쯱 | Q<br>()          | <b>≣</b><br>₿ | «        | <   | >               | >      | >               | -     |                | •      | े | 2                | 2   | ÷    |
| Nigemein In          | ormation               | Ba      | inkverb          | ind. u. | FiBu             | Ka            | lkulatio | n I | Prüfun          | 9      |                 |       |                |        |   |                  |     |      |
| Lieferanten          | Nr.                    |         |                  |         |                  |               |          | 74  | 530             |        |                 |       |                |        |   |                  |     |      |
| Anzahl<br>Positionen | ffene Lie<br>estellung | en<br>0 | ŀ-               | offene  | e KV mi<br>anten | t Positi<br>1 | ionen o  | les | alle L<br>beste | lefera | nten-<br>n<br>2 | Ne    | uen A<br>legen | uftrag |   | Krediti<br>74530 | mum | mer: |
| > Konto 1            |                        |         |                  |         |                  |               |          |     |                 |        |                 |       |                |        |   |                  |     |      |
| Bank Konto-Nr.       |                        |         |                  |         |                  |               |          | IBA | N 1             |        |                 | E     |                |        |   |                  |     |      |
| Bankleitzahl 1       |                        |         |                  |         |                  |               |          |     |                 |        |                 | ь     |                |        |   |                  |     |      |
| Swift-Code 1         |                        |         |                  |         |                  |               |          |     |                 |        |                 | _     |                |        |   |                  |     |      |
|                      |                        |         |                  |         |                  |               |          |     |                 |        |                 |       |                |        |   |                  |     |      |

5 Klicken Sie auf das Eingabefeld IBAN 1.

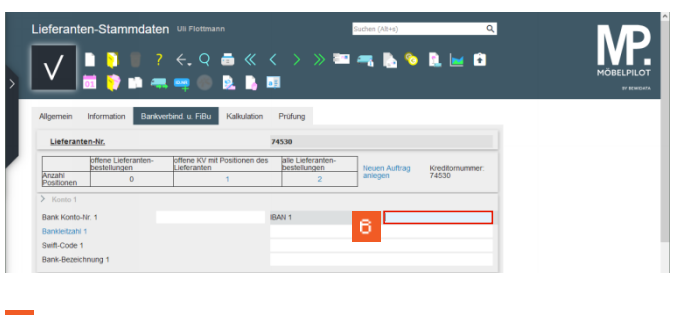

<sup>6</sup> Geben Sie **DE59701105000123456789** im Feld **IBAN 1** ein.

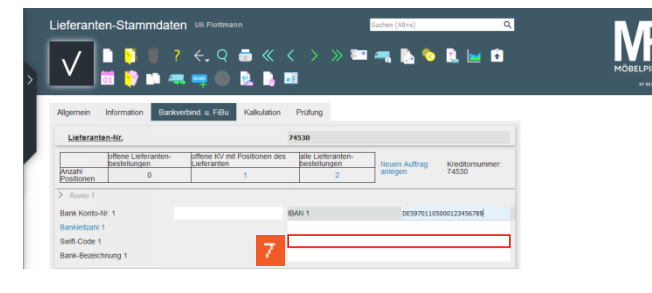

Klicken Sie auf das Eingabefeld **Swift-Code 1**.

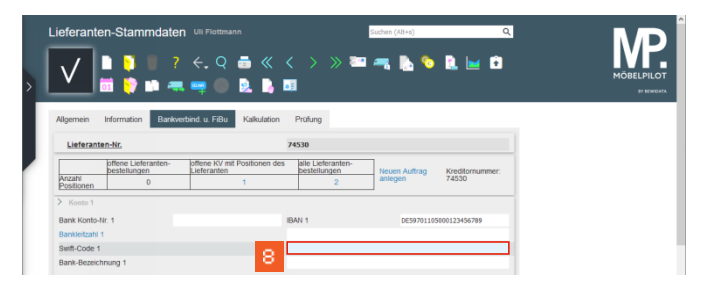

## Beben Sie MHYPDEMMXXX im Feld Swift-Code 1 ein.

| ieferante            | n-Stammdater                             | ן Uli Flottmann<br>←, Q = ≪<br>ע == () () () () () () () () () () () () () | < > » ==                               | Suchen (Alt+s)           | Q                        |  |
|----------------------|------------------------------------------|----------------------------------------------------------------------------|----------------------------------------|--------------------------|--------------------------|--|
| Allgemein            | Information Bankve                       | rbind. u. FiBu Kalkulation                                                 | Prüfung                                |                          |                          |  |
| Lieferante           | in-Nr.                                   |                                                                            | 74530                                  |                          |                          |  |
| Anzahi<br>Positionen | offene Lieferanten-<br>bestellungen<br>0 | offene KV mit Positionen des<br>Lieferanten<br>1                           | alle Lieferanten-<br>bestellungen<br>2 | Neuen Auftrag<br>anlegen | Kreditornummer:<br>74530 |  |
| > Konto 1            |                                          |                                                                            |                                        |                          |                          |  |
| Bank Konto-N         | ir. 1                                    |                                                                            | IBAN 1                                 | DE5970110                | 5000123456789            |  |
| Bankleitzahl 1       |                                          |                                                                            |                                        |                          |                          |  |
| Swift-Code 1         |                                          |                                                                            | MHYPDEMMOOX                            |                          |                          |  |
| Bank-Bezeich         | nung 1                                   | 9                                                                          |                                        |                          |                          |  |

<sup>9</sup> Klicken Sie auf das Eingabefeld **Bank-Bezeichnung 1**.

| ieferanten-Stammdate        | Uli Flottmann<br>←, Q == ≪<br>L == () () () () () () () () () () () () () | < > > ==                               | Suchen (Alt+s)           | ۹ 🗈                      |  |
|-----------------------------|---------------------------------------------------------------------------|----------------------------------------|--------------------------|--------------------------|--|
| Allgemein Information Bankw | rbind. u. FiBu Kalkulation                                                | Prüfung                                |                          |                          |  |
| Lieferanten-Nr.             |                                                                           | 74530                                  |                          |                          |  |
| Anzahi 0<br>Positionen 0    | offene KV mit Positionen des<br>Lieferanten<br>1                          | alle Lieferanten-<br>bestellungen<br>2 | Neuen Auftrag<br>anlegen | Kreditornummer:<br>74530 |  |
| > Konto 1                   |                                                                           |                                        |                          |                          |  |
| Bank Konto-Nr. 1            |                                                                           | IBAN 1                                 | DE597011050              | 100123456789             |  |
| Bankleitzahl 1              |                                                                           |                                        |                          |                          |  |
| Swift-Code 1                |                                                                           | MHYPDEMMDOOX                           |                          |                          |  |
| Bank-Bezeichnung 1          | 10                                                                        |                                        |                          |                          |  |

Geben Sie **Münchener Hypothekenbank** im Feld Bank-Bezeichnung 1 ein.

| ieferante            | en-Stammdate                        | N Uli Flottmann             |                                     | Suchen (Alt+s) | ۵              | N/     |
|----------------------|-------------------------------------|-----------------------------|-------------------------------------|----------------|----------------|--------|
| $\checkmark$         | n 🤉 🖷 ?                             | ି ←. ଦ୍ 🗂 ≪<br>ଏ 📪 🌑 🗟 🔒    | < > » ==                            | I 🔫 칠 🗞        | 1. 🔛 🖻         | MÖBELP |
| Mgemein              | Information Bankv                   | erbind. u. FiBu Kalkulation | Prüfung                             |                |                |        |
| Lieferante           | en-Nr.                              |                             | 74530                               |                |                |        |
|                      | offene Lieferanten-<br>bestellungen | offene KV mit Positionen de | s alle Lieferanten-<br>bestellungen | Neuen Auftrag  | Kreditornummer |        |
| Anzahi<br>Positionen | 0                                   | 1                           | 2                                   | anlegen        | 74530          |        |
| Konto 1              |                                     |                             |                                     |                |                |        |
| Bank Konto-I         | Nr. 1                               |                             | IBAN 1                              | DE5970110      | 5000123456789  |        |
| Bankleitzahl 1       | 1                                   |                             |                                     |                |                |        |
|                      |                                     |                             | MHYPDEMMDOOK                        |                |                |        |
| Swift-Code 1         |                                     |                             |                                     |                |                |        |

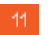

Klicken Sie auf die vertikale Bildlaufleiste.

| oloranter etamination                           | a service of one of |       | MP         |
|-------------------------------------------------|---------------------|-------|------------|
| V 📙 🎙 🕛 ? 🗧 🤉 👼 🤇                               | < < > » 🔤 🔫 🐚 🥎     | 🔝 🔛 🖻 | MÖBELPILOT |
| 📩 🗟 👌 🖬 🖛 🖷 🌑 🗗 I                               | ) 📑                 |       |            |
| Ngemein Information Bankverbind.u. FiBu Kalkula | tion Prüfung        |       |            |
| Abweichendes Verbindlichkeitskonto              |                     |       |            |
| Zahlungsweg                                     |                     | ~     |            |
| Steuerart                                       | 1 - Steuer Inland   | ~     |            |
| Währung                                         |                     | ~     |            |
| Beleg Sprache                                   |                     | ~     |            |
| Zahlungsahlindung an                            |                     |       |            |

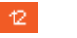

Klicken Sie auf das Kombinationsfeld **Zahlungsweg**.

| Lieferanten-Stammdaten us Formann                                                                                    | Cutter (Atri) Q.                                                                 |  |
|----------------------------------------------------------------------------------------------------|----------------------------------------------------------------------------------|--|
| Algemein Information Bankverbind u FiBu Kalkulation<br>Abweichendes Verbindlichkeitskonto<br>Zehlungsweg<br>Steurent | Prufung                                                                          |  |
| Wahrung<br>Beleg Sprache<br>Zahlungsabtretung an                                                                     | 0 - Zahlungssperre<br>1 - ZR-ABWOCKLUNG<br>2 - UEERKWEISUNGSBELEG<br>- manhaimum |  |
| Weltere Zablungsinformationen QR-IBAN (Schweit)                                                                      | 3 - Bankenzug<br>4 - Clearing<br>5 - Frei<br>6 - Zentralregulierung              |  |
| Ild Nr. Anrede Name Abteilung Telefo<br>1 Herrn PERIO CC & CS Aussendienst 022                                       | 20 - Überweisung<br>162255-945481 0172-2853810 📞                                 |  |

Klicken Sie auf den Listeneintrag 20 - Überweisung.

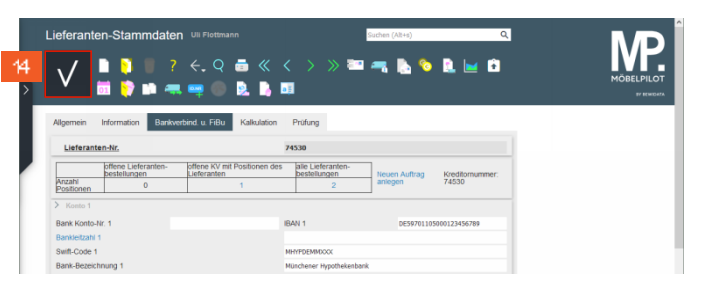

Klicken Sie auf die Schaltfläche **Speichern**.